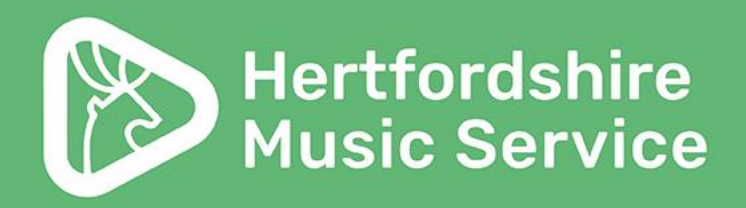

### **Parent portal**

### Guidance

Hertfordshire Music Service hertsmusicservice.org.uk

Supported using public funding by 203 **ARTS COUNCIL** Department **ENGLAND** 

FNGLANO

for Education

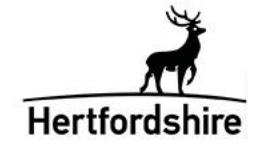

### Welcome

Welcome to your new parent portal for music lessons and ensembles.

This is where you can see the timetable for your music lessons and ensembles, edit your details, pay for lessons and ensembles and apply for new lessons and ensembles.

This guidance will give you an overview of the portal and what you can expect.

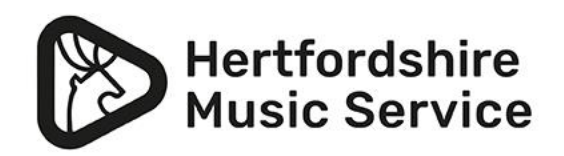

### Logging in

You will have been sent your log in details via email with a direct link to the log in page or visit <u>www.hertsmusicservice.org.uk</u> and click on Parent portal log-in; this will open the log-in page:

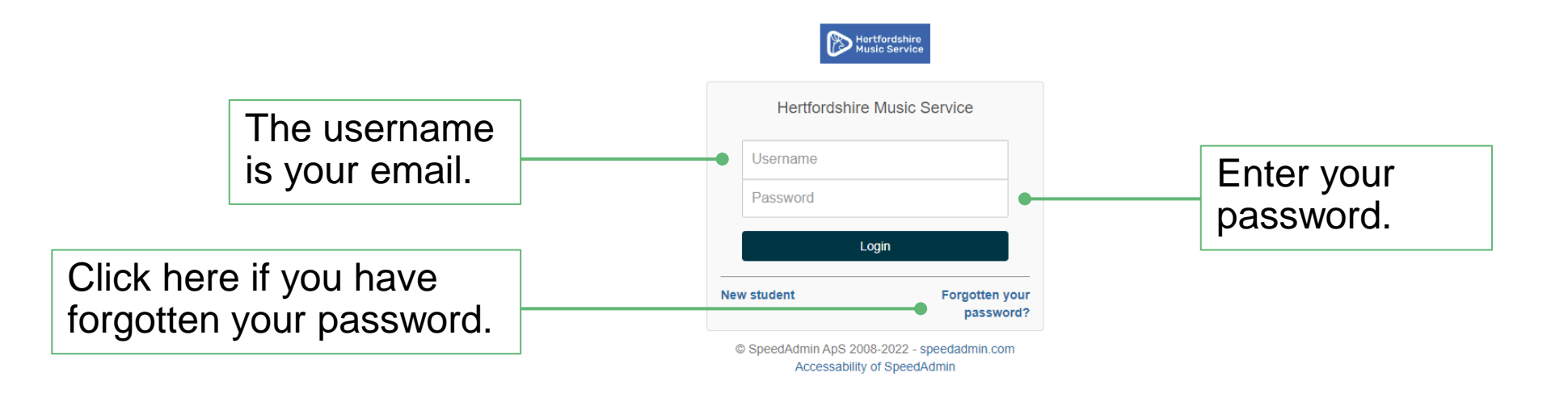

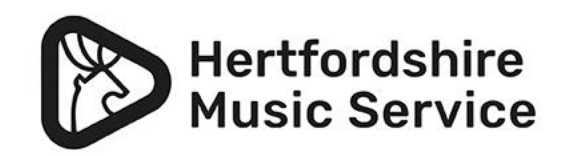

### **Confirm your details**

# Please check and confirm your details by clicking the ticks next to each box.

#### Confirm master data

| Please confirm your master data by clicking the check buttons. |              |                              |              |
|----------------------------------------------------------------|--------------|------------------------------|--------------|
| Title<br>Mr -                                                  | · 🗸          | Postal codeHouseAL10 0PS1    | $\checkmark$ |
| First name                                                     |              | Mobile phone                 |              |
| Mark                                                           | $\checkmark$ | 012345678910                 | √            |
| Surname                                                        |              | Email                        |              |
| Smith                                                          | $\checkmark$ | Ask.HMS@hertfordshire.gov.uk | 1            |
| Address                                                        |              | Repeat Email                 |              |
| Mid Herts Centre for Music and Arts                            | $\checkmark$ | Ask.HMS@hertfordshire.gov.uk | 1            |

#### Confirm student personal data

| Date of Birth                       | Postal code House                 |
|-------------------------------------|-----------------------------------|
| 1 January V 2010 Female V           | AL10 0PS 1                        |
| First name                          | Emergency Contact Number          |
| Chloe                               | 07777 5678910                     |
| Surname                             | School                            |
| Smith 🗸                             | Hertfordshire School              |
| Address                             | Year group - As of September 2021 |
| Mid Herts Centre for Music and Arts | 7 V Grade letter V                |
|                                     |                                   |

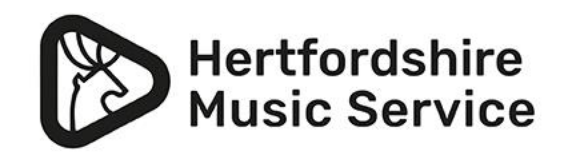

Cancel

Submit

### **Confirm your details**

## If you miss a tick box this will show as red.

#### Confirm master data

| tle                                                                                                    | Postal code House                                                                                                    |
|----------------------------------------------------------------------------------------------------|----------------------------------------------------------------------------------------------------|
| Ar                                                                                                    | ✓ AL10 0PS 1                                                                                                    |
| eld must be accepted (click checkbutton)                                                                                                    | Field must be accepted (click checkbutton)                                                                                                    |
| rst name                                                                                                    | Mobile phone                                                                                                    |
| /lark                                                                                                    | ✓ 01234 5678910                                                                                                    |
| eld must be accepted (click checkbutton)                                                                                                    | Field must be accepted (click checkbutton)                                                                                                    |
| Irname                                                                                                    | Email                                                                                                    |
| Smith                                                                                                    | ✓ Ask.HMS@hertfordshine.gov.uk                                                                                                    |
| eld must be accepted (click checkbutton)                                                                                                    | EmailsAreNotEqual                                                                                                    |
| dress                                                                                                    | Repeat Email                                                                                                    |
|                                                                                                    |                                                                                                    |
| /id Herts Centre for Music and Arts                                                                                                    | Ask.HMS@hertfordshire.gov.uk                                                                                                    |
| Vid Herts Centre for Music and Arts<br>eld must be accepted (click checkbutton)<br>Confirm student personal data                                                                                                    | Ask.HMS@hertfordshire.gov.uk     EmailsAreNotEqual                                                                                                    |
| Alid Herts Centre for Music and Arts<br>Alid must be accepted (click checkbutton)<br>Confirm student personal data<br>Date of Birth                                                                                                    | Ask.HMS@hertfordshire.gov.uk     EmailsAreNotEqual  Postal code House                                                                                                    |
| Aid Herts Centre for Music and Arts<br>Aid must be accepted (click checkbutton)<br>Confirm student personal data<br>Date of Birth<br>1 January 2010 Fema                                                                                                    | Ask.HMS@hertfordshire.gov.uk EmailsAreNotEqual  Postal code House AL10 0PS 1                                                                                                    |
| Identified Herts Centre for Music and Arts         Identified must be accepted (click checkbutton)         Confirm student personal data         Date of Birth         1       January         Field must be accepted (click checkbutton)                                                                                                    | ✓     Ask.HMS@hertfordshire.gov.uk       EmailsAreNotEqual       ale     ✓       ✓     AL10 0PS       Field must be accepted (click checkbutton)                                                                                                    |
| Addition of the for Music and Arts<br>Add must be accepted (click checkbutton)<br>Confirm student personal data<br>Date of Birth<br>1 January 2010 Fema<br>Field must be accepted (click checkbutton)<br>First name                                                                                                    | Ask.HMS@hertfordshire.gov.uk     EmailsAreNotEqual  Postal code House ale  AL10 0PS 1 Field must be accepted (click checkbutton) Emergency Contact Number                                                                                                    |
| Idid Herts Centre for Music and Arts         Idid must be accepted (click checkbutton)         Confirm student personal data         Date of Birth         1       January       2010       Fema         Field must be accepted (click checkbutton)         First name         Chloe                                                                                                    | <ul> <li>Ask.HMS@hertfordshire.gov.uk</li> <li>EmailsAreNotEqual</li> <li>Postal code House</li> <li>AL10 0PS 1</li> <li>Field must be accepted (click checkbutton)</li> <li>Emergency Contact Number</li> <li>07777 5678910</li> </ul>                                                                                                    |
| Idid Herts Centre for Music and Arts         Idid Herts Centre for Music and Arts         Idid must be accepted (click checkbutton)         Confirm student personal data         Date of Birth         1       January         Pield must be accepted (click checkbutton)         First name         Chloe         Field must be accepted (click checkbutton)                                                                    | <ul> <li>Ask.HMS@hertfordshire.gov.uk</li> <li>EmailsAreNotEqual</li> <li>Postal code House</li> <li>AL10 0PS 1</li> <li>Field must be accepted (click checkbutton)</li> <li>Emergency Contact Number</li> <li>07777 5678910</li> <li>Field must be accepted (click checkbutton)</li> </ul>                                                                                                    |
| And Herts Centre for Music and Arts Herts Centre for Music and Arts Herts Centre for Music and Arts Confirm student personal data Date of Birth Danuary 2010 Fema Field must be accepted (click checkbutton) First name Chloe Field must be accepted (click checkbutton) Surname                                                                                                    | <ul> <li>Ask. HMS@hertfordshire.gov.uk</li> <li>EmailsAreNotEqual</li> <li>Postal code House</li> <li>AL10 0PS 1</li> <li>Field must be accepted (click checkbutton)</li> <li>Emergency Contact Number</li> <li>07777 5678910</li> <li>Field must be accepted (click checkbutton)</li> <li>School</li> </ul>                                                                                                    |
| Identified Herts Centre for Music and Arts         Identified Herts Centre for Music and Arts         Identified Herts Centre for Music and Arts         Confirm student personal data         Date of Birth         1       January         2010       Fema         Field must be accepted (click checkbutton)         First name         Chloe         Field must be accepted (click checkbutton)         Surname         Smith | <ul> <li>Ask. HMS@hertfordshire.gov.uk</li> <li>EmailsAreNotEqual</li> <li>Postal code House</li> <li>AL10 OPS 1</li> <li>Field must be accepted (click checkbutton)</li> <li>Emergency Contact Number</li> <li>07777 5678910</li> <li>Field must be accepted (click checkbutton)</li> <li>School</li> <li>Hertfordshire School</li> </ul>                                                                                                |
| Aid Herts Centre for Music and Arts Aid Must be accepted (click checkbutton)  Confirm student personal data Date of Birth      January      2010 Field must be accepted (click checkbutton)  First name Chloe Field must be accepted (click checkbutton)  Surname Smith Field must be accepted (click checkbutton)                                                                                                    | <ul> <li>Ask. HMS@hertfordshire.gov.uk</li> <li>EmailsAreNotEqual</li> <li>Postal code House</li> <li>AL10 OPS 1</li> <li>Field must be accepted (click checkbutton)</li> <li>Emergency Contact Number</li> <li>07777 5678910</li> <li>Field must be accepted (click checkbutton)</li> <li>School</li> <li>Hertfordshire School</li> <li>Field must be accepted (click checkbutton)</li> </ul>                                            |
| Idd Herts Centre for Music and Arts         Idd must be accepted (click checkbutton)         Confirm student personal data         Date of Birth         1       January       2010       Fema         Field must be accepted (click checkbutton)         First name         Chloe         Field must be accepted (click checkbutton)         Surname         Smith         Field must be accepted (click checkbutton)            | <ul> <li>Ask. HMS@hertfordshire.gov.uk</li> <li>EmailsAreNotEqual</li> <li>Postal code House</li> <li>AL10 0PS 1</li> <li>Field must be accepted (click checkbutton)</li> <li>Emergency Contact Number</li> <li>07777 5678910</li> <li>Field must be accepted (click checkbutton)</li> <li>School</li> <li>Hertfordshire School</li> <li>Field must be accepted (click checkbutton)</li> <li>Year group - As of September 2021</li> </ul> |
| Address                                                                                                    | <ul> <li>Ask. HMS@hertfordshire.gov.uk</li> <li>EmailsAreNotEqual</li> <li>Postal code House</li> <li>ale </li> <li>AL10 0PS 1</li> <li>Field must be accepted (click checkbutton)</li> <li>Emergency Contact Number</li> <li>07777 5678910</li> <li>Field must be accepted (click checkbutton)</li> <li>School</li> <li>Grade letter</li> <li>Grade letter</li> </ul>                                                                    |

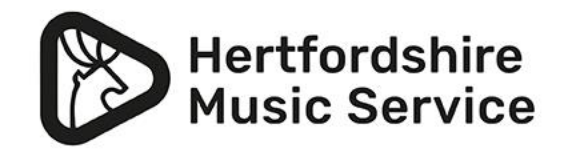

### **Confirm your details**

- The tick boxes will turn green once you click them.
- Click the 'Submit' button in the bottom right corner to confirm the details.

#### Confirm master data

| Title                               | Postal code House            |
|-------------------------------------|------------------------------|
| Mr 🗸 🗸                              | AL10 0PS 1                   |
| First name John                     | Mobile phone                 |
| Mark 🗸                              | 01234 5678910                |
| Surname                             | Email                        |
| Smith 🗸                             | Ask.HMS@hertfordshire.gov.uk |
| Address                             | Repeat Email                 |
| Mid Herts Centre for Music and Arts | Ask.HMS@hertfordshire.gov.uk |

#### Confirm student personal data

Please confirm your master data by clicking the check

| Date of Birth                       | Postal code House                 |
|-------------------------------------|-----------------------------------|
| 1 January 💙 2010 Female 🗸 🗸         | AL10 OPS 1                        |
| First name                          | Emergency Contact Number          |
| Chloe                               | 07777 5678910                     |
| Surname                             | School                            |
| Smith 🗸                             | ✓ Hertfordshire School            |
| Address                             | Year group - As of September 2021 |
| Mid Herts Centre for Music and Arts | 7 V Grade letter V                |
|                                     |                                   |

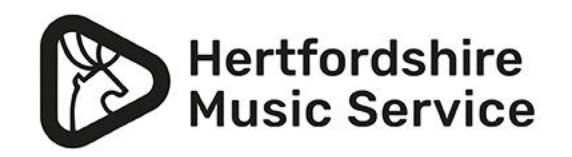

Cancel

Subm

### Home screen

| Student: Chloe - Startpage Registration Student profile Student | ent timetable                                                                                                    |                                                                         |                        |                                                                                                    |                                                                                                    | Hertfordshire Music Service | e 🥹 Mark -                |
|-----------------------------------------------------------------|----------------------------------------------------------------------------------------------------|-------------------------------------------------------------------------|------------------------|----------------------------------------------------------------------------------------------------|----------------------------------------------------------------------------------------------------|-----------------------------|---------------------------|
| Navigation bar.                                                 | Webcome to SpeedAdmin           Mathematical State           Mathematical State           Webcome to your new parent portal homepage where you will find information about your child's lessons and/or ensembles, any waiting lists you are on Show more |                                                                         |                        |                                                                                                    |                                                                                                    | •                           | News from<br>HMS.         |
| Lesson and ensemble details.                                    | Student C<br>Start<br>23/04/2022                                                                                                    | OUISES Course Individual 20 mins (£14 per lesson) Plano                 | Teacher<br>HMS Teacher | Where North Herts Music School (602) -                                                                                                    | When<br>Saturday from 10:10 to 10:30                                                                                                    |                             |                           |
|                                                                 | Student w                                                                                                    | aiting list                                                             |                        | Priority                                                                                                    |                                                                                                    | •                           | Waiting list information. |
| Account<br>information with<br>payment links.                   | Charge st                                                                                                    | Ate No pending charges Nothing to pay Pay with card Account stateme ars | nt                     | 10 last messages<br>Laura Bakiry<br>NHMS Report 2122<br>Hi Hene, "Rease that attached Chice's report for thi<br>HMS Communications<br>Test picture<br>Heritordahire Maici Service   Childrens Services   1<br>HMS Communications<br>Heritordahire Maici Service - summer term invoice<br>Dear Parent/Caurications<br>Heritordahire Maici Service - summer term invoice<br>Dear Parent/Caurications<br>Heritordahire Maici Service - summer term invoice<br>Dear Parent/Caurications<br>Heritordahire Maici Service - summer term (Note<br>Parent Search Maici Service - summer term (Note<br>Parent Search Maici Service - summer term (Note<br>Dear parent), and cares. We have reached half ter<br>HMS Communications | 22/06/2022 20:15  x year at the North Herts music Hertfordshire County Council 27/06/2022 16:56 update 27/06/2022 16:56  x 27/06/2022 16:22 x 27/06/2022 16:22 x 27/06/2022 12:53 x 23/06/2022 12:53 x 23/06/2022 12:5 x 23/06/2022 12:5 x 23/06/202 x 23/06/202 x 23/06/2022 12:5 x 23/06/202 x 23/06/202 x 23/0 x 23/0 x 2 | •                           | Emails from<br>us.        |
|                                                                 | HMSTe                                                                                                    | acner                                                                   |                        | HMS Communications<br>Hertfordshire Music Service - Year 6 and 13 leaver                                                                                                    | 19/05/2022 12:37                                                                                                    | •                           |                           |

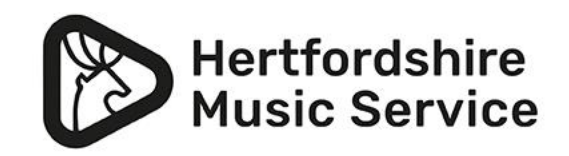

### **Navigation bar**

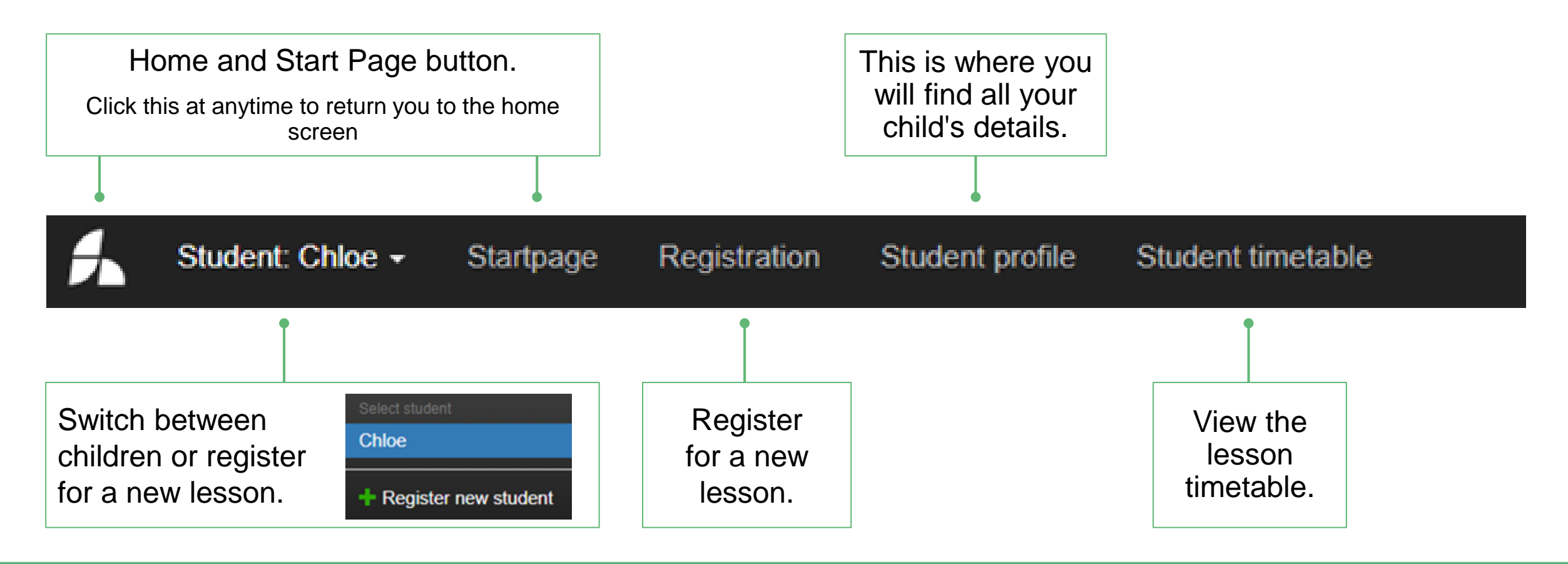

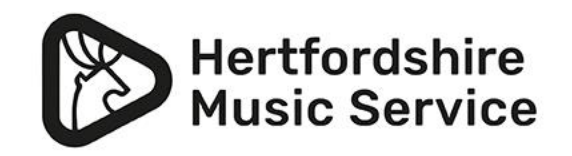

### **Student profile**

|           |         | Student: Cl              | nloe - Startpage Registration St      | udent profile Stud          | dent timetable            |                                                   |                                      |                                 |         |                                    | Hertfordshire Music Service | <b>()</b> 1 | Mark <del>-</del> |
|-----------|---------|--------------------------|---------------------------------------|-----------------------------|---------------------------|---------------------------------------------------|--------------------------------------|---------------------------------|---------|------------------------------------|-----------------------------|-------------|-------------------|
|           |         | Student -                | Chloe Green 14721                     |                             |                           |                                                   |                                      |                                 |         |                                    |                             |             |                   |
|           |         | Find student             | Chloe Green -                         | Username: chlgre            |                           | Display / hide                                    | Year group                           | Edit                            |         |                                    |                             |             |                   |
|           |         | Student Id / UPN         | 14721 / -                             | Phone                       | 07738064868               |                                                   | Homo                                 | Ecomphill School                |         |                                    |                             |             |                   |
|           |         | Date of birth            | 11/02/2008 14 Year - Female           | Mobile phone                | ₩                         |                                                   | school                               | Letchworth Garden City<br>(010) |         |                                    |                             |             |                   |
| Child's   |         | First name               | Chloe                                 | Email                       |                           |                                                   | Year group                           | 9                               |         |                                    |                             |             |                   |
|           | <b></b> | Surname                  | Green                                 | Created                     | 11/04/2022                |                                                   |                                      |                                 |         |                                    |                             |             |                   |
| detalls.  |         | Address                  | 1 Osprey Court                        | Menu                        | Student                   |                                                   |                                      |                                 |         |                                    |                             |             |                   |
|           |         | Address line 2           | Letchworth Garden City                | Comment                     |                           |                                                   |                                      |                                 |         |                                    |                             |             |                   |
|           |         | Postal code              | Letchworth Garden City SG6 4JF        | Emergency contact<br>number | 07738064868               |                                                   |                                      |                                 |         |                                    |                             |             |                   |
|           |         | rom.                     | NU                                    | medical conditions.         |                           |                                                   |                                      |                                 |         |                                    |                             |             |                   |
| ⊏dit      |         | Looked After Child:      | No                                    | Allergies:                  |                           |                                                   |                                      |                                 |         |                                    |                             |             |                   |
| Luit      |         | SEN/D Comment:           |                                       | Dietary Reqs:               |                           |                                                   |                                      |                                 |         |                                    |                             |             |                   |
| button fo | r —     |                          | Edit                                  | Functions -                 |                           |                                                   |                                      |                                 |         |                                    |                             |             |                   |
| abanaaa   | -       |                          |                                       |                             |                           | -                                                 | In <sup>.</sup>                      | formation                       |         |                                    |                             |             |                   |
| changes   | -       | Lesson Ensemt            | Waiting list Grade / Assessment level | Hired instrument            | Re-registration Questions | •                                                 | ```                                  |                                 |         |                                    |                             |             |                   |
|           |         | Startdate / Enddate      | / Payer Tea                           | cher                        | Display history           | Course                                            |                                      | tabs.                           |         | Next booking                       | Number of minutes           |             |                   |
|           |         | 23/04/2022<br>Mark Green | Ric<br>18/                            | hard Le May<br>04/2022      |                           | Individual 20 mins (£14<br>North Herts Music Scho | l per lesson) Piano - N<br>ool (602) | ſĊ                              | Comment | Saturday 10:10 10:30<br>11/06/2022 | 20                          |             |                   |
|           |         |                          |                                       |                             |                           |                                                   |                                      |                                 |         |                                    |                             |             |                   |

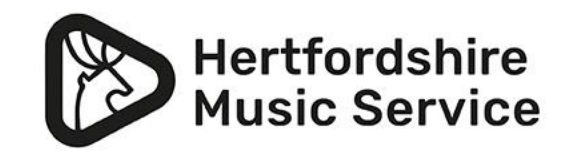

### **Information tabs**

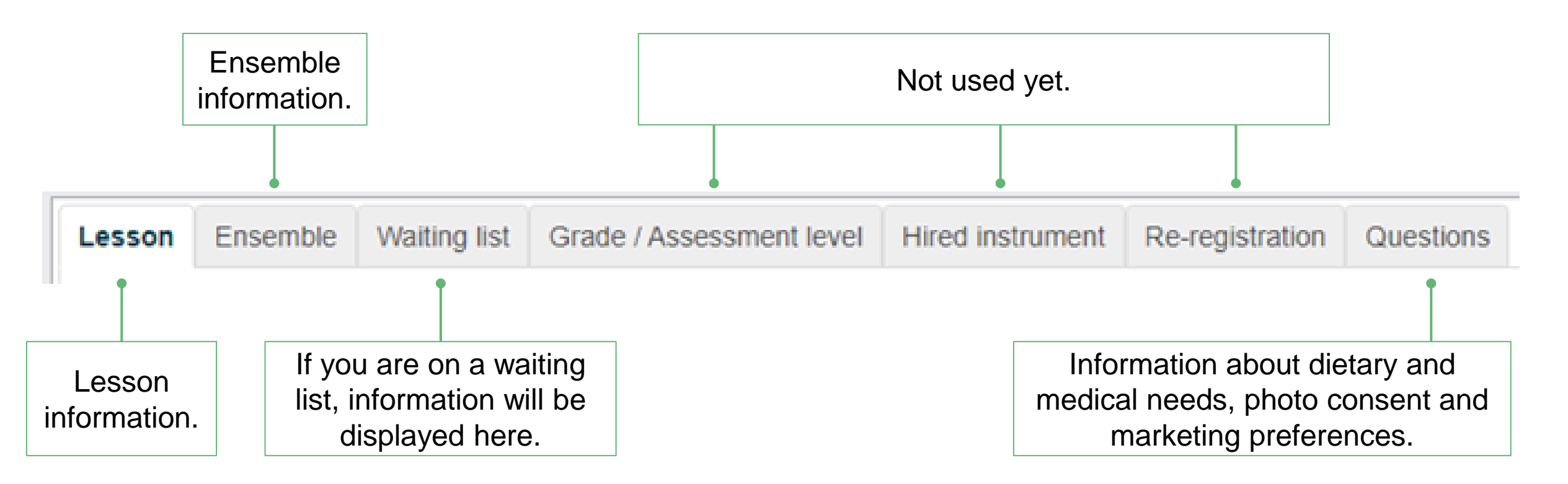

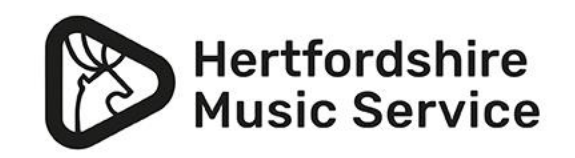

### Confirm your details – Questions tab

Please check and enter any dietary or medical needs and confirm your photo and marketing preferences. If applicable please inform us of any medical information including allergies.

If applicable please inform us of any dietary requirements, including allergies Short text (max. 255 characters)

Hertfordshire Music Service would like to send you information about musical opportunities that are available in your local area, music centre and county groups. Please tick here if you wish to receive this information.

Yes

From time to time Hertfordshire Music Service takes photos and videos of performances for marketing and promotional purposes. These may be used on the HMS website, HMS social media, promotional flyers and marketing materials. The photos are stored on a secure server in Hertfordshire County Council and are retained for two years. Please tick here if you wish to give consent for your child to be photographed and the image(s) used as described above.

Yes

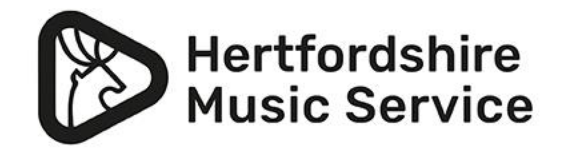

~

 $\sim$ 

### Lesson tab

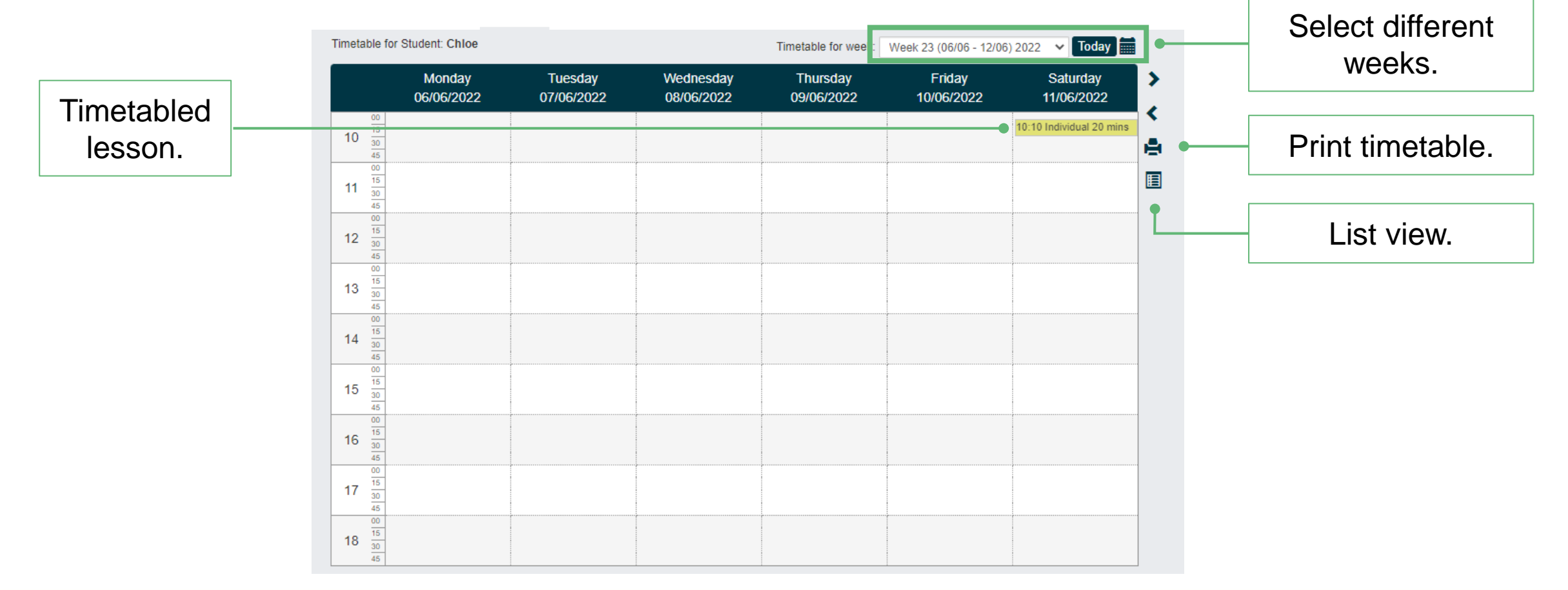

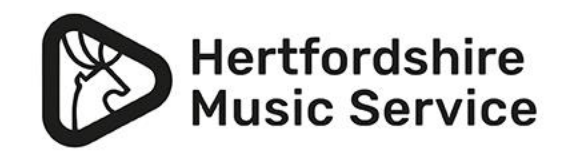

### Lesson tab

**Please note:** if you usually have a lesson timetabled at the weekend, and this is not timetabled (i.e. half term) your timetable will default to a Monday to Friday view.

| Timetable for S                                               | Student: Chloe       | or week: Week 21 (23/05 - 2 | 9/05) 2022 🗸 <b>Today</b> 📰 |                        |                     |
|---------------------------------------------------------------|----------------------|-----------------------------|-----------------------------|------------------------|---------------------|
|                                                               | Monday<br>23/05/2022 | Tuesday<br>24/05/2022       | Wednesday<br>25/05/2022     | Thursday<br>26/05/2022 | Friday > 27/05/2022 |
| 13 <sup>00</sup><br>15<br><u>30</u><br>45                     |                      |                             |                             |                        | <                   |
| 14 $\frac{\frac{00}{15}}{\frac{30}{45}}$                      |                      |                             |                             |                        |                     |
| 15 <sup>00</sup><br>15<br><u>30</u><br>45                     |                      |                             |                             |                        |                     |
| 16 <sup>00</sup> / <sub>15</sub><br><u>30</u> / <sub>45</sub> |                      |                             |                             |                        |                     |
| 17 $\frac{\frac{00}{15}}{\frac{30}{45}}$                      |                      |                             |                             |                        |                     |
| 18 <sup>00</sup><br>15<br><u>30</u><br>45                     |                      |                             |                             |                        |                     |

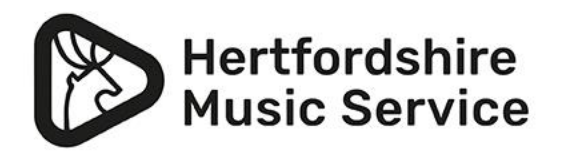

## Thank you

If you have any further questions please check out our FAQs section online at www.hertsmusicservice.org.uk/music-lessons-inhertfordshire/speedadmin-welcome-and-faqs.aspx

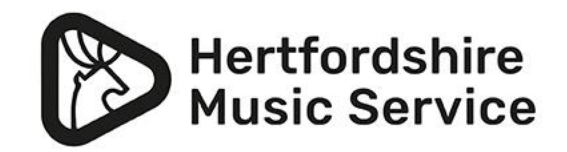